## Instrucciones para el empleado en cómo programar una cita de vacunación en UCF (siglas en inglés) contra el virus COVID-19.

## Baje la aplicación "UCF Mobile App"

La aplicación de "UCF Mobile app" está disponible en "iOS y Android" para teléfonos inteligentes y tabletas. "UCF Mobile" puede bajarse en el siguiente enlace: <u>https://ucfmobile.ucf.edu</u>

**AVISO**: La aplicación de programación de citas para recibir la vacuna contra el virus *COVID-19, COVID-19 Vaccination Appointment Scheduling App,* también está disponible en la página electrónica a continuación:

<u>https://ucf.service-now.com/vaccination\_scheduler</u>

Ingresando a la aplicación de "UCF Mobile" de programación de citas para recibir la vacuna contra el virus COVID-19

- 1. Ingrese a la aplicación "UCF Mobile app".
- 2. En la pantalla de "Select Your App Experience", toque en "Faculty & Staff" \*

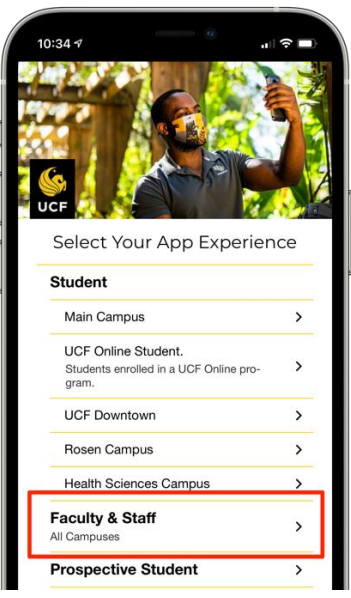

3. En el siguiente menú de "Faculty & Staff Experience", toque el ícono de "Schedule Vaccination"

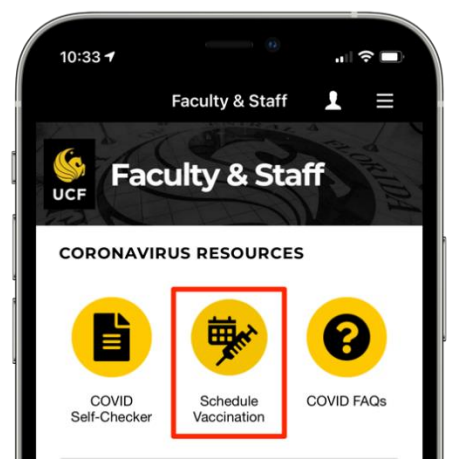

\*Si ya está utilizando otra aplicación de "UCF Mobile app experience", toque el botón de "**Change App Experience**", ubicado en la parte inferior de la pantalla principal de "UCF Mobile", para poder acceder a la pantalla de "**Select Your App Experience**".

## Programando su cita de vacunación contra el virus COVID-19

1. En el menú de "Faculty & Staff Experience", toque el ícono de "Schedule Vaccination".

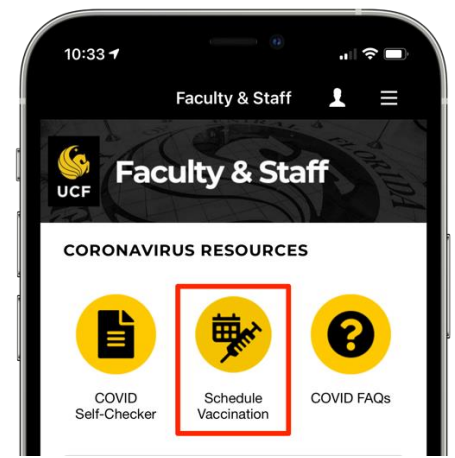

- 2. Para realizar su cita de vacunación, ingrese con su UCF NID y Password.
- 3. El idioma podrá ser alterado entre inglés y español.

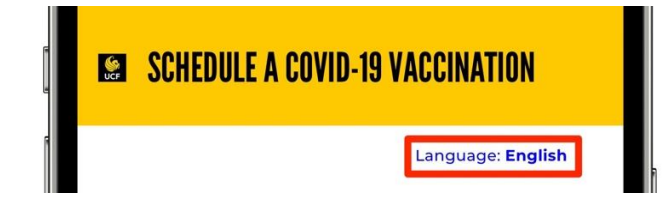

4. Confirme que ha leído la hoja informativa sobre vacunas y responda las siguientes preguntas para programar una cita de vacunación

| ON DE COVID-19        |                                                                                                    |  |  |
|-----------------------|----------------------------------------------------------------------------------------------------|--|--|
|                       | Idioma: Espanol                                                                                                    |  |  |
| Iola                  |                                                                                                    |  |  |
| envenido<br>spondido  | al portal de programación de citas para la vacunación de "UCF COVID-19". Por favor confirme que Ud. ha leído la hoja de datos de la vacuna<br>a las preguntas, a continuación, para agendar una cita de vacunación. |  |  |
| * 🗆 He l              | leído la hoja de datos de la vacuna.                                                                                                    |  |  |
| *¿Está U              | ld. experimentando algún sintoma asociado con el virus COVID-19?                                                                                                    |  |  |
| ⊖ Sí                  | ○ No                                                                                                    |  |  |
| *¿Ha exp<br>vacuna ii | perimentado aluna reacción alérgica severa a la vacuna de "Pfizer COVID-19" o una inmediata reacción alérgica a alguna medicación o<br>nyectable?                                                                   |  |  |
| ⊖Sí                   | ○ No                                                                                                    |  |  |
| *¿Es alér             | rgico al polietilenglicol (PEC) (siglas en inglés)?                                                                                                    |  |  |
| ⊖Sí                   | ○ No                                                                                                    |  |  |
| *¿Tiene 1             | 18 años de edad o mayor?                                                                                                    |  |  |
| ⊖Sí                   | ○ No                                                                                                    |  |  |
| *¿Esta U              | ld. embarazada?                                                                                                    |  |  |
| ⊖Sí                   | ○ No                                                                                                    |  |  |
| *¿Ya reci             | ibió la inyección de la vacuna para el virus COVID-19?                                                                                                    |  |  |
| Oct                   |                                                                                                    |  |  |

5. A continuación, confirme y/o complete su información de contacto, demográfica y el consentimiento para usar su correo electrónico.

| Nombro do omploado                                                                                                    |                      |        |
|----------------------------------------------------------------------------------------------------|----------------------|--------|
| Nombre de empleado                                                                                                    |                      |        |
|                                                                                                    |                      | ٣      |
| * Teléfono                                                                                                    | *Correo electrónico  |        |
|                                                                                                    |                      |        |
| *Dirección                                                                                                    |                      |        |
|                                                                                                    |                      |        |
| *Ciudad                                                                                                    | * Estado             |        |
|                                                                                                    |                      |        |
| Código postal                                                                                                    | * País de residencia |        |
|                                                                                                    |                      | ¥      |
|                                                                                                    |                      |        |
|                                                                                                    |                      |        |
|                                                                                                    |                      |        |
| nformación demográfica                                                                                                    |                      |        |
| Información demográfica<br><sup>®</sup> Fecha de nacimiento (MM/DD/YYYY)                                                                                                    | *Sexo                |        |
| Información demográfica<br>* Fecha de nacimiento (MM/DD/YYYY)                                                                                                    | *Sexo                | *      |
| Información demográfica<br>* Fecha de nacimiento (MM/DD/YYYY)<br>Raza                                                                                                    | * Sexo               | *      |
| Información demográfica<br>* Fecha de nacimiento (MM/DD/YYYY)<br>Raza                                                                                                    | *Sexo *Etnicidad *   | ¥<br>¥ |
| Información demográfica<br>* Fecha de nacimiento (MM/DD/YYYY)<br>Raza<br>Raza                                                                                                  | *Sexo *Etnicidad *   | •      |
| Información demográfica<br>* Fecha de nacimiento (MM/DD/YYYY)<br>Raza<br>* Grupo de elegibilidad<br>Seleccione el grupo de elegibilidad que mejor represente su                | *Sexo *Etnicidad *   | •      |
| Información demográfica<br>* Fecha de nacimiento (MM/DD/YYYY)<br>Raza<br>* Grupo de elegibilidad<br>Seleccione el grupo de elegibilidad que mejor represente su<br>demografía. | *Sexo *Etnicidad *   | Ŧ      |
| Información demográfica<br>* Fecha de nacimiento (MM/DD/YYYY)<br>Raza<br>* Grupo de elegibilidad<br>Seleccione el grupo de elegibilidad que mejor represente su<br>demografía. | *Sexo  *Etnicidad  * | *      |
| Información demográfica  * Fecha de nacimiento (MM/DD/YYYY)  Raza  * Grupo de elegibilidad Seleccione el grupo de elegibilidad que mejor represente su demografía.             | *Sexo *Etnicidad *   | •      |
| Información demográfica  * Fecha de nacimiento (MM/DD/YYYY)  Raza  * Grupo de elegibilidad Seleccione el grupo de elegibilidad que mejor represente su demografía.             | *Sexo  *Etnicidad  * | *      |

6. Seleccione la fecha y la hora de vacunación (la aplicación enseñará únicamente las fechas y horas disponibles)

|                                                                                | vaccination. |          |          |  |  |
|--------------------------------------------------------------------------------|--------------|----------|----------|--|--|
| Location                                                                       |              |          |          |  |  |
| Student Union - UCF Main Campus *                                              |              |          |          |  |  |
| 12715 Pegasus Drive<br>Orlando, FL 32816<br>Main Entrance of the Student Union |              |          |          |  |  |
| Monday, Eebrijary 8, 2021                                                      |              |          |          |  |  |
| Available Times<br>02:30 PM                                                    | 02:45 PM     | 03:00 PM | 03:15 PM |  |  |
| 03:30 PM                                                                       | 03:45 PM     | 04:00 PM | 04:15 PM |  |  |
|                                                                                | 04:45 PM     |          |          |  |  |

7. Posteriormente de reservar su fecha y hora, será dirigido a la página de confirmación de su cita para la revisión de información importante. Además, recibirá un correo electrónico confirmando la cita, y una invitación para añadir este evento a su calendario.

| SCHEDULE A COVID-19 VACCINATION                                                                                                    |  |  |  |  |
|----------------------------------------------------------------------------------------------------|--|--|--|--|
| See You Soon!<br>Your COVID-19 vaccination has been scheduled successfully. An appointment confirmation has been sent to the email address provided. |  |  |  |  |
| Confirmation APPT00001112                                                                                                    |  |  |  |  |

**AVISO:** Podrá acceder a la página de confirmación hasta el mismo día de su cita. Únicamente necesitará ingresar a la aplicación (App)/página web, para revisar las citas programadas. Si falta a su cita y no la cancela, el día siguiente, será redirigido a iniciar la programación de una nueva cita (consulte el paso 4).

## Cancelando su cita de vacunación contra el virus COVID-19

 Después de haber programado una cita, Ud. podrá acceder a la página de confirmación (hasta el mismo día de su cita), ingresando a la aplicación (App)/página web. Ud. podrá cancelar su cita, seleccionando el botón de "Cancelar esta cita", *Cancel This Appointment*. Ud. será redirigido a la página de citas canceladas, *Cancelled Appointment page*. Asimismo, recibirá un correo de confirmación informándole que su cita ha sido cancelada y pidiéndole que elimine este evento de su calendario.

Ud. podrá volver a programar otra cita, seleccionando el botón de "agendar una nueva cita". Esta página, la cual muestra la cita cancelada, únicamente aparecerá la primera vez que cancele una cita. Si cierra esta página y regresa a la aplicación (App)/página web, Ud. será redirigido a la página inicial de programación de citas. (Consulte el paso 4).

| February 8, 2021                                                                                                    |                                                   |  |  |  |  |  |
|----------------------------------------------------------------------------------------------------|---------------------------------------------------|--|--|--|--|--|
|                                                                                                    | Please Confirm ×                                  |  |  |  |  |  |
| Student Union - UCF Main Can<br>12715 Pegasus Drive<br>Orlando, FL 32816                                                                                                    | Are you sure you want to cancel this appointment? |  |  |  |  |  |
| Main Entrance of the Student                                                                                                    | X No Ves                                          |  |  |  |  |  |
| Please do not arrive until your concurrence appointenent arrest                                                                                                    |                                                   |  |  |  |  |  |
| Individuals with vaccine appointments may utilize Garage C, lots D-I and D-2 for parking in any student<br>green signage. Parking in any faculty and staff spaces marked as red or blue in addition to spaces mark<br>reserved' will subject you to a citation.                                                                |                                                   |  |  |  |  |  |
| Please ensure you complete the <b>COVID Self-Checker</b> prior to coming to campus on the day of your app<br>follow the university's face covering, physical distancing and additional COVID-19 precautions. If you fee<br>your appointment, please reschedule for another day using the UCF COVID-19 vaccination scheduling a |                                                   |  |  |  |  |  |
| Please fill out the <b>consent form</b> and bring to your appointment along with your <b>UCF ID</b> . Thank you.                                                                                                    |                                                   |  |  |  |  |  |
| Additional Resources:                                                                                                    |                                                   |  |  |  |  |  |
| Click here to review the Vaccin                                                                                                    | e Fact Sheet.                                     |  |  |  |  |  |
| Click here to review the V-Safe Info Sheet.                                                                                                    |                                                   |  |  |  |  |  |
|                                                                                                    | Print Confirmation<br>Cancel This Appointment     |  |  |  |  |  |

| SCHEDULE A COVID-19 VACCINATION                                                                     |                                                                                                    |  |  |  |  |
|----------------------------------------------------------------------------------------------------|----------------------------------------------------------------------------------------------------|--|--|--|--|
| Cancelled Appoir<br>Your COVID-19 vaccination appointmer<br>If you would like to reschedule your va | ancelled Appointment<br>COVID-19 vaccination appointment has been canceled. An appointment cancelation confirmation has been sent to the email address provided.<br>u would like to reschedule your vaccine appointment, please click on the Schedule a New Appointment button below. You will be redirected to answer the prere |  |  |  |  |
|                                                                                                    | Employee Name:<br>Email:<br>Phone:                                                                                                    |  |  |  |  |
|                                                                                                    | Monday<br>February 8, 2021<br>02:30:00 PM                                                                                                    |  |  |  |  |
|                                                                                                    | Student Union - UCF Main Campus<br>12715 Pegasus Drive<br>Orlando, FL 32816<br>Main Entrance of the Student Union                                                                                                    |  |  |  |  |
|                                                                                                    | Schedule a New Appointment                                                                                                    |  |  |  |  |

Translated by Tania Gutierrez-Catasus, Certified Translator.

02-09-21